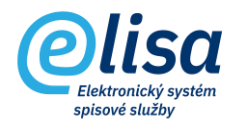

# 1. Příjem e-mailů

Funkce pro příjem e-mailů se nastavuje v modulu Administrace – Uživatelé – Funkční místa a podle protokolu serveru je možné do ELISY evidovat dokumenty z přijatých e-mailových zpráv (protokol serveru POP3 a IMAP4) i odeslaných e-mailových zpráv (protokol serveru IMAP4).

# 1.1 Doručené e-mailové zprávy

V této podsekci se načítají e-maily doručené do nastavené e-mailové schránky a uživatel sám rozhodne, který z doručených e-mailů zaeviduje do ELISY jako dokument.

#### KANCELÁŘ – Přehled – Příjem e-mailů - Doručené

Pokud není uloženo heslo k e-mailové schránce v databázi ELISY, tak je uživatel při vstupu do podsekce doručených e-mailů vyzván k zadání hesla k dané e-mailové schránce.

| atné.<br>o OK. |
|----------------|
| Ø              |
|                |
| STORNO         |
|                |
|                |

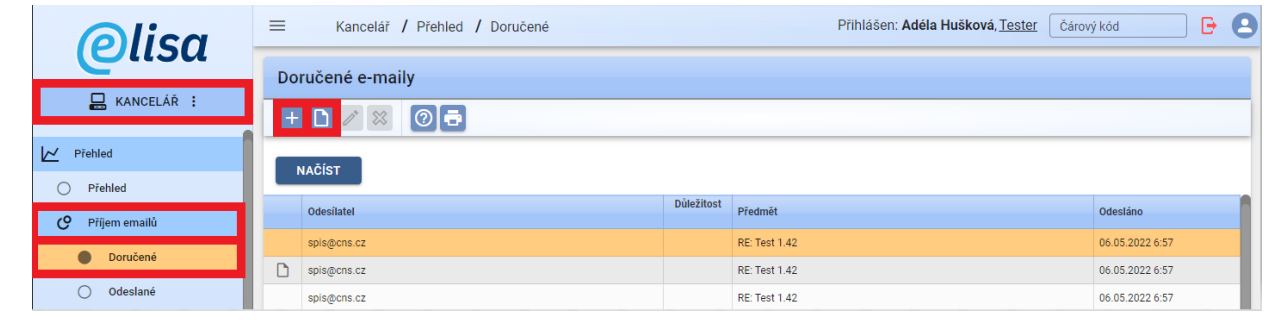

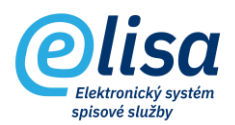

Lze zde provést tyto úkony:

Zobrazení detailu záznamu: provede zobrazení detailu doručeného e-mailu.

**Založit dokument z e-mailu**: otevře se okno "**Dokument – nový**" a pokud je nastavena automatická validace a kontrola výstupních datových formátů (v modulu Administrace), nastanou automatizovaně tyto procesy.

**!!!** V případě, že je nastavena automatická validace elektronických podpisů, tak je při založení dokumentu z e-mailu spuštěna automatizovaná validace na všech přijatých komponentách, s tím, že vznikne jeden protokol o validaci, obsahující informace o všech zkontrolovaných komponentách.

**!!!** V případě, že je nastavena automatická kontrola výstupních datových formátů (dále jen "VDF"), tak je při založení dokumentu z e-mailu spuštěna automatizovaná kontrola VDF na všech přijatých komponentách.

Není-li komponenta ve VDF a zároveň pro ni existuje VDF (např. docx), dojde k převedení komponenty do VDF (PDF/A-2B). V případě, že pro komponentu neexistuje VDF nebo již je přijatá jako VDF, tak se převod do VDF neprovádí.

Okno "Dokument – nový" obsahuje záložky:

### 1.1.1 Záložka "PROFIL":

Záložka obsahuje informace identifikující dokument zakládaný z přijaté e-mailové zprávy.

Z e-mailové zprávy se automaticky převezme věc (popis) e-mailové zprávy, do pole "Podrobný popis" se vloží informace z hlavičky e-mailu a forma dokumentu se automaticky nastaví na "Digitální" bez možnosti změny.

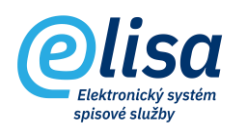

| Dokument - no                                                      | ονý                                                                                                    | ×        |
|--------------------------------------------------------------------|----------------------------------------------------------------------------------------------------|----------|
|                                                                    |                                                                                                    |          |
|                                                                    | Dokument Nový                                                                                                    |          |
| PROFIL DORU<br>- Věc (Popis)<br>Ukázka přimu ema                   | JČENÍ ELEKTRONICKÝ OBRAZ, PŘÍLOHY ODESLÁNO POŘADAČE HISTORIE PRÁVA SOUVISEJÍCÍ POZNÁMKY ROZDĚLOVNÍK SOUVISEJÍCÍ                                                                       | SUBJEKTY |
| - Podrobný popis<br>Odesláno: 05.03.20<br>Komu: ondrich.m@         | Podrobný popis                                                                                                    | ٩        |
| Typ dokumentu<br>Spisový znak<br>Spouštěcí událost<br>Spisový plán | Odesláno 05.03 2022 16:26<br>Komu: ondrich.m@cns.cz<br>Předmět (věc): Ukázka přijmu emailu<br>Odesilatel: elisaemail@centrum.cz<br>Email neobsahuje elektronický podpis<br>Dobrý den, | ×        |
| Skart. znak                                                        | na základě předchozí domluvy Vám v příloze posílám dokument týkající se přijmu emailu.                                                                                                |          |
| ČJ jiného SW                                                       | S pozdravem,                                                                                                    |          |
| Přístup<br>Běžný dokument                                          | ELISA team                                                                                                    |          |
|                                                                    | CYBER SECURITY WARNING: Tento e-mail pochází z externího zdroje - dávejte pozor na přílohy a odkazy. V případě podezření na nebezpečný obsah<br>kontaktujte TO                        |          |

# 1.1.2 Záložka "DORUČENÍ":

Dokument má automaticky vyplněn způsob odeslání "Elektronická pošta".

V poli "Odesílatel" je potřeba skrze číselník externích subjektů vyhledat, popřípadě založit, externí subjekt, který je odesílatelem doručené e-mailové zprávy.

| Dokument - nový                                                                                                    | × |
|----------------------------------------------------------------------------------------------------|---|
|                                                                                                    |   |
| Dokument Nový                                                                                                    |   |
| < PROFIL DORUČENÍ ELEKTRONICKÝ OBRAZ, PŘÍLOHY ODESLÁNO POŘADAČE HISTORIE PRÁVA SOUVISEJÍCÍ POZNÁMKY ROZDĚLOVNÍK SOUVI | > |
| Odesilatel Zásilka                                                                                                    |   |
| Odesilatel 💽 Datum ciziho odeslání                                                                                    |   |
| Podaci číslo                                                                                                    |   |
| Elektronická pošta                                                                                                    |   |
| ČJ odesilatele                                                                                                    |   |
| Nezvoleno Tomazasiiky                                                                                                 |   |
| Originál zásilky ZOBRAZIT                                                                                             |   |
| Doručenka ZOBRAZIT                                                                                                    |   |

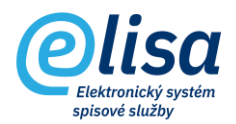

### 1.1.3 Záložka "ELEKTRONICKÝ OBRAZ, PŘÍLOHY":

V oblasti "Soubor elektronického obrazu" je vložen soubor e-mailu ve formátu eml. Pokud e-mail obsahuje přílohy, tak jsou automaticky vyjmuty a vloženy do oblasti "Přílohy".

| Dokument - nový                                                   |           |                |          |          |        |           |           |                      | × |
|-------------------------------------------------------------------|-----------|----------------|----------|----------|--------|-----------|-----------|----------------------|---|
|                                                                   | *2 &      | 2×26 (2)       |          | : 6      |        | IS 🕅      | C D       |                      |   |
|                                                                   |           |                |          |          |        |           |           |                      |   |
| < PROFIL DORUČENÍ <mark>ELEKTRONICKÝ OBRAZ</mark>                 | , PŘÍLOHY | ODESLÁNO       | POŘADAČE | HISTORIE | PRÁVA  | SOUVISEJÍ | CÍ POZNÁM | KY ROZDĚLOVNÍK SO    | > |
| Elektronický obraz                                                |           |                |          |          |        |           |           |                      |   |
| – Soubor elektronického obrazu<br>email.eml (208.7 kB)            |           |                | + D      | <b>1</b> | PDF R- | • 🖬 🐉     | ÷ 2       |                      |   |
| Vorzo: 1                                                          | Formát    | oml            |          |          |        | _         |           |                      |   |
| verze. I                                                          | Format.   | enn            |          |          |        |           |           |                      |   |
| JID: K70288                                                       | Velikost  | : 208,75 kB    |          |          |        |           |           |                      |   |
| Přílohy                                                           |           |                |          |          |        |           |           |                      |   |
| Název souboru                                                     | Počet     | Druh           | Standard | Verze    | Formát | Velikost  | JID       | NOVÁ                 |   |
|                                                                   |           |                |          |          |        |           |           | ZOBRAZIT             |   |
| Elektronicky podepsaný dokument.pdf                               | 1         | Elektronicky p | PDF/A-3A | 1        | pdf    | 121,49 kB | K70290    | ZMĚNA NÁZVU          |   |
|                                                                   |           |                |          |          |        |           |           | ODSTRANIT            |   |
|                                                                   |           |                |          |          |        |           |           | KONVERTOVAT DO PDF   |   |
|                                                                   |           |                |          |          |        |           |           | PŘEVOD DOKUMENTU     |   |
|                                                                   |           |                |          |          |        |           |           | VALIDACE PODPISU     |   |
|                                                                   |           |                |          |          |        |           |           | PODEPSAT             |   |
|                                                                   |           |                |          |          |        |           |           | OPATŘIT ČAS.RAZÍTKEM | 1 |
|                                                                   |           |                |          |          |        |           |           | OPATŘIT PEČETÍ       |   |
|                                                                   |           |                |          |          |        |           |           | VYJMUTÍ PŘÍLOH       |   |
|                                                                   |           |                |          |          |        |           |           | TISK S ADRESÁTY      |   |
| Celkem záznamů: 1 (1 označeno)                                    |           |                |          |          |        |           |           | ZOBRAZIT VERZE       |   |
| Po uložení znovu zobrazit formulář pro založení dalšího dokumentu |           |                |          |          |        |           |           |                      |   |
|                                                                   |           | 0.00 2.1       |          |          |        |           |           |                      |   |

Lze zde provést tyto úkony:

Zobrazit: provede zobrazení nebo uložení souboru e-mailové zprávy.

**Odstranit**: umožní odstranění souboru.

UPOZORNĚNÍ: jedná se o nenávratnou operaci (např. v případě infikovaného souboru).

**Konvertovat do PDF**: provede změnu datového formátu na formát PDF/A, čímž se zvýší číslo verze souboru oproti předchozí verzi a vznikne tzv. doložka o změně datového formátu (jako poslední strana převedeného dokumentu), která by měla být elektronicky podepsána a opatřena časovým razítkem.

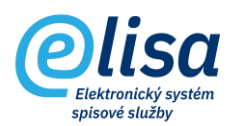

**Převod dokumentu**: umožní provést převod listinného dokumentu do elektronické podoby pomocí autorizované konverze z moi úřední, nebo jiným převodem podle §69a, zákona č. 499/2004.

**E Zkontrolovat platnost elektronického podpisu**: provede kontrolu existence a platnosti elektronického podpisu, pečeti, časového razítka. O výsledku ověření vznikne tzv. protokol, který se uloží do oblasti "Přílohy".

**Podepsat elektronickým podpisem**: vyvolá načtení dostupných podpisových certifikátů či pečetí z prostředků: čipová karta, token a Windows úložiště. Po výběru certifikátu dojde k elektronickému podepsání dokumentu.

**Opatřit časovým razítkem**: umožní k dokumentu připojit samostatné kvalifikované elektronické časové razítko. Funkce je dostupná pouze v případě aktivního rozhraní ELISY na služby od spol. Software 602.

**Opatřit pečetí**: umožní k dokumentu připojit kvalifikovanou elektronickou pečeť. Funkce je dostupná pouze v případě aktivního rozhraní ELISY na služby od spol. Software 602.

**Vyjmutí příloh z EML/ZFO souboru**: umožní vyjmout přílohy z EML a ZFO souboru a následně vložit do oblasti Přílohy.

**Zobrazit verze**: provede otevření okna, kde jsou zobrazeny všechny verze dané komponenty, které lze zobrazit/uložit, nebo z nich založit novou či samostatnou verzi.

Po založení dokumentu (kliknutím na tlačítko lidentifikátory:

ULOŽIT

) se dokumentu přidělí

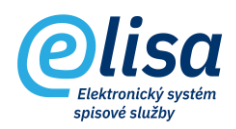

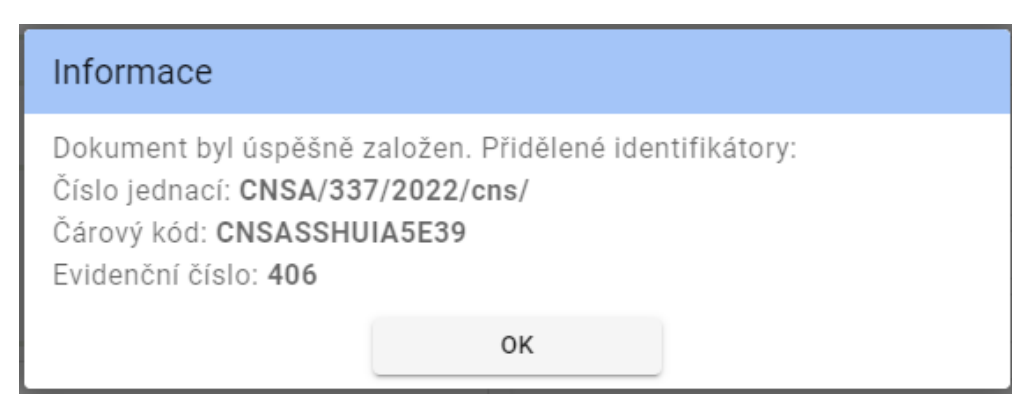

# 1.2 Odeslané e-mailové zprávy

V této podsekci se načítají e-maily odeslané z nastavené e-mailové schránky a uživatel sám rozhodne, který z odeslaných e-mailů zaeviduje do ELISY jako dokument.

#### KANCELÁŘ – Přehled – Příjem e-mailů - Odeslané

Pokud není uloženo heslo k e-mailové schránce v databázi ELISY, tak je uživatel při vstupu do podsekce odeslaných e-mailů vyzván k zadání hesla k dané e-mailové schránce.

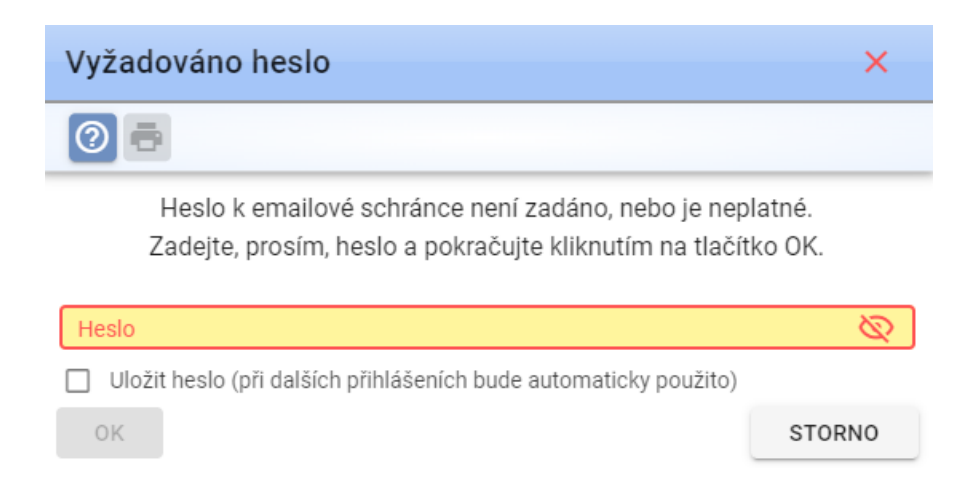

#### Evidence přijatých/odeslaných emailů – stručný návod

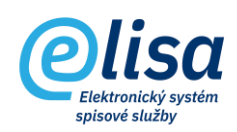

| Olisa                                              | =      | Kancelář / Přehled / Odeslané | Přihl          | ášen: Adéla Hušková, <u>Tester</u> Čárový kód | <b>• • •</b>     |  |  |  |  |  |
|----------------------------------------------------|--------|-------------------------------|----------------|-----------------------------------------------|------------------|--|--|--|--|--|
| Clisa                                              | 0      | deslané e-maily               |                |                                               |                  |  |  |  |  |  |
| 🔜 KANCELÁŘ 🗄                                       |        |                               |                |                                               |                  |  |  |  |  |  |
| M Přehled                                          | NAČÍST |                               |                |                                               |                  |  |  |  |  |  |
| <ul> <li>Přehled</li> <li>Příjem emailů</li> </ul> |        | Příjemce                      | Důležito<br>st | Předmět                                       | Odesláno         |  |  |  |  |  |
| <ul> <li>Doručené</li> </ul>                       | D      | adela.huskova@cns.cz          |                | Odeslaný e-mail                               | 09.05.2022 13:06 |  |  |  |  |  |
| Odeslané                                           | D      | spis@cns.cz                   |                | Test 1.42                                     | 06.05.2022 8:55  |  |  |  |  |  |
| Odesiane                                           |        | roman.salac@cns.cz            |                | test emi                                      | 27.04.2022 8:25  |  |  |  |  |  |

Lze zde provést tyto úkony:

Zobrazení detailu záznamu: provede zobrazení detailu odeslaného e-mailu.

Založit dokument z e-mailu: otevře se okno "Dokument – nový".

Okno "**Dokument – nový**" obsahuje záložky:

### 1.2.1 Záložka "PROFIL":

Záložka obsahuje informace identifikující dokument zakládaný z odeslané e-mailové zprávy.

Z e-mailové zprávy se automaticky převezme věc (popis) e-mailové zprávy, do pole "Podrobný popis" se vloží informace z hlavičky e-mailu a forma dokumentu se automaticky nastaví na "Digitální" bez možnosti změny.

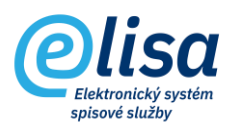

| Dokument - nový                                                                                                    |                                                                                                    | ×      |
|----------------------------------------------------------------------------------------------------|----------------------------------------------------------------------------------------------------|--------|
|                                                                                                    |                                                                                                    |        |
|                                                                                                    | Dokument Nový                                                                                                    |        |
| < PROFIL DORUČENÍ ELEK<br>-Véc (Popia)<br>Odeslaný e-mail<br>-Podrobný popis<br>Odesláno: 09.05.2022 13:06<br>Komu: adela.huskova@cns.cz<br>Typ dokumentu<br>Spisový znak<br>Spouštěcí událost<br>Spisový plán<br>Skart. znak Skartač<br>Č.J jiného SW<br>C Přístup | Image: Constraint of the second second se | ><br>< |
| Běžný dokument ▼ Počet lis                                                                                                    |                                                                                                    |        |
|                                                                                                    | ULOŽIT ZAVŘÍT                                                                                                    |        |

# 1.2.2 Záložka "ELEKTRONICKÝ OBRAZ, PŘÍLOHY":

V oblasti "Soubor elektronického obrazu" je vložen soubor e-mailu ve formátu eml. Pokud e-mail obsahuje přílohy, tak jsou automaticky vyjmuty a vloženy do oblasti "Přílohy".

| Dokument - nový ×                                                                                                    |                                       |             |                  |                  |        |              |                   |          |                      |
|----------------------------------------------------------------------------------------------------|---------------------------------------|-------------|------------------|------------------|--------|--------------|-------------------|----------|----------------------|
| / C Ø 🗗 🖓 🗆 🖓 🕹 ½ ½ ½ ½ ½ ½ ½ ½ ½ ½ ½ ½ ½ ½ ½ ½ ½ ½                                                                               |                                       |             |                  |                  |        |              |                   |          |                      |
|                                                                                                    |                                       |             |                  |                  |        |              |                   |          |                      |
| < profil doručení <mark>elektronický obraz, přílohy</mark> odesláno pořadače historie práva související poznámky rozdělovník so > |                                       |             |                  |                  |        |              |                   |          |                      |
| Elektronický obra                                                                                                    | 37                                    |             |                  |                  |        |              |                   |          |                      |
|                                                                                                    | 10.0brzzu                             |             |                  | _                |        |              |                   |          |                      |
| email.eml (208.                                                                                                    | 7 kB)                                 |             |                  | + 🗅              | 후 🔀    | Por A        | 0 📭 🧞             | <b>2</b> | 😑 🖶 🕙                |
| Verze: 1                                                                                                    |                                       | Formát:     | eml              |                  |        |              |                   |          |                      |
| JID: K70288                                                                                                    |                                       | Velikost    | 208.75 kB        |                  |        |              |                   |          |                      |
| 010.117 0200                                                                                                    |                                       | Venicost    | . 200,70 ND      |                  |        |              |                   |          |                      |
| Přílohy                                                                                                    |                                       |             |                  |                  |        |              |                   |          |                      |
|                                                                                                    | Název souboru                         | Počet       | Druh             | Standard         | Verze  | Formát       | Velikost          | JID      | NOVÁ                 |
|                                                                                                    | Elektronieles podenconý delesment odť | 1           | Fieldrepieluup   | 005/4.24         |        | ndf          | 101.40.60         | K70200   | ZOBRAZIT             |
|                                                                                                    | Elektronicky podepsany dokument.pdr   | 1           | Elektronicky p   | PUP/A-3A         | 1      | pur          | 121,49 KD         | K70290   | ZMÉNA NÁZVU          |
|                                                                                                    |                                       |             |                  |                  |        |              |                   |          | ODSTRANIT            |
|                                                                                                    |                                       |             |                  |                  |        |              |                   |          | KONVERTOVAT DO PDF   |
|                                                                                                    |                                       |             |                  |                  |        |              |                   |          | PŘEVOD DOKUMENTU     |
|                                                                                                    |                                       |             |                  |                  |        |              |                   |          | VALIDACE PODPISU     |
|                                                                                                    |                                       |             |                  |                  |        |              |                   |          | PODEPSAT             |
|                                                                                                    |                                       |             |                  |                  |        |              |                   |          | OPATŘIT ČAS.RAZÍTKEM |
|                                                                                                    |                                       |             |                  |                  |        |              |                   |          | OPATŘIT PEČETÍ       |
| Prilon                                                                                                    |                                       |             |                  |                  |        |              |                   |          |                      |
| TISK S ADRESÉTY                                                                                                    |                                       |             |                  |                  |        |              |                   |          |                      |
| Celkem záznamů: 1 (1 označeno) ZOBRAZIT VERZE                                                                                     |                                       |             |                  |                  |        |              |                   |          |                      |
|                                                                                                    |                                       |             |                  |                  |        |              |                   |          |                      |
|                                                                                                    | Po uložení znovu zo                   | brazit form | ulář pro založen | ní dalšího dokum | entu 🗌 | a přenést úd | daje z tohoto dol | kumentu  |                      |
|                                                                                                    |                                       |             |                  |                  |        |              |                   |          |                      |
| ULOŽIT ZAVŘÍT                                                                                                    |                                       |             |                  |                  |        |              |                   |          |                      |

Lze zde provést tyto úkony:

Zobrazit: provede zobrazení nebo uložení souboru e-mailové zprávy.

**Změna názvu elektronického souboru**: provede změnu názvu souboru. Ikona je dostupná pouze u dokumentů s původem "vlastní".

8

Odstranit: umožní odstranění souboru.

UPOZORNĚNÍ: jedná se o nenávratnou operaci (např. v případě infikovaného souboru).

**Konvertovat do PDF**: provede změnu datového formátu na formát PDF/A, čímž se zvýší číslo verze souboru oproti předchozí verzi a vznikne tzv. doložka o změně datového formátu (jako poslední strana převedeného dokumentu), která by měla být elektronicky podepsána a opatřena časovým razítkem.

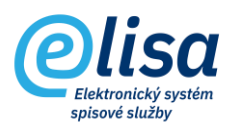

A-D Převod dokumentu: umožní provést převod listinného dokumentu do elektronické podoby pomocí autorizované konverze z moi úřední, nebo jiným převodem podle §69a, zákona č. 499/2004.

E7 Zkontrolovat platnost elektronického podpisu: provede kontrolu existence a platnosti elektronického podpisu, pečeti, časového razítka. O výsledku ověření vznikne tzv. protokol, který se uloží do oblasti "Přílohy".

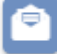

Vyjmutí příloh z EML/ZFO souboru: umožní vyjmout přílohy z EML a ZFO souboru a následně vložit do oblasti Přílohy.

Ð Zobrazit verze: provede otevření okna, kde jsou zobrazeny všechny verze dané komponenty, které lze zobrazit/uložit, nebo z nich založit novou či samostatnou verzi.

### 1.2.3 Záložka "ODESLÁNO":

Kliknutím na tlačítko "NOVÉ" je možné vložit adresáty/příjemce odeslaného emailu.

| Ø                    | lisa Ekancelát / Dokument - nov                            | nontv / Nov/izoná – – – – – – – – – – – – – – – – – – –                                          | ášen: Bc. N | Aartin Ondřich DiS., Prezentační funkční m<br>× |
|----------------------|------------------------------------------------------------|--------------------------------------------------------------------------------------------------|-------------|-------------------------------------------------|
| L KA                 | Odeslání dokumentu - nový                                  |                                                                                                  | ×           |                                                 |
| Přehled<br>Dokumenty | Anushri stav<br>Vydynieno<br>Zouzó dostalar                | Odeslat:      Jednomu adresátu      Skupině adresátů      Výběru adresátů      Přidělit adresáty |             | Nový                                            |
| Nevyříza<br>Vyřízena | Elektronická pošta<br>Obyčejná<br>Foma zášilo<br>Nezvoleno | Adresk<br>Elisa                                                                                  | <b>x</b>    | OZDĚLOVNÍK SOUVISEJÍCÍ SUBJEKTY<br>NOVÉ         |
| Stornova<br>Předáva  |                                                            | Zásilka obsahuje aktuální verzi dokumentu                                                        |             | EDITOVAT                                        |

Způsob odeslání je automaticky zvolen: "Elektronická pošta" bez možnosti změny. V poli "Adresát" je potřeba skrze číselník externích subjektů vyhledat, popřípadě založit, externí subjekt, který je příjemcem odeslaného emailu.

ULOŽIT ) se dokumentu přidělí Po založení dokumentu (kliknutím na tlačítko identifikátory:

### Evidence přijatých/odeslaných emailů – stručný návod

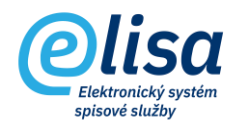

| Informace                                                                                                    |                                                 |              |  |  |  |  |  |
|----------------------------------------------------------------------------------------------------|-------------------------------------------------|--------------|--|--|--|--|--|
| Dokument byl úspěšně z<br>Číslo jednací: <b>CNSA/337</b><br>Čárový kód: <b>CNSASSHU</b><br>Evidenční číslo: <b>406</b> | aložen. Přidělené ider<br>7/2022/cns/<br>IA5E39 | ntifikátory: |  |  |  |  |  |
| ок                                                                                                    |                                                 |              |  |  |  |  |  |